# **EVK-NINA-W13** Evaluation Kit for NINA-W13 modules User Guide

## Abstract

This document describes how to set up the EVK-NINA-W13x evaluation kits to evaluate NINA-W13 series stand-alone Wi-Fi modules. It also describes the different options for debugging and the development capabilities included in the evaluation board.

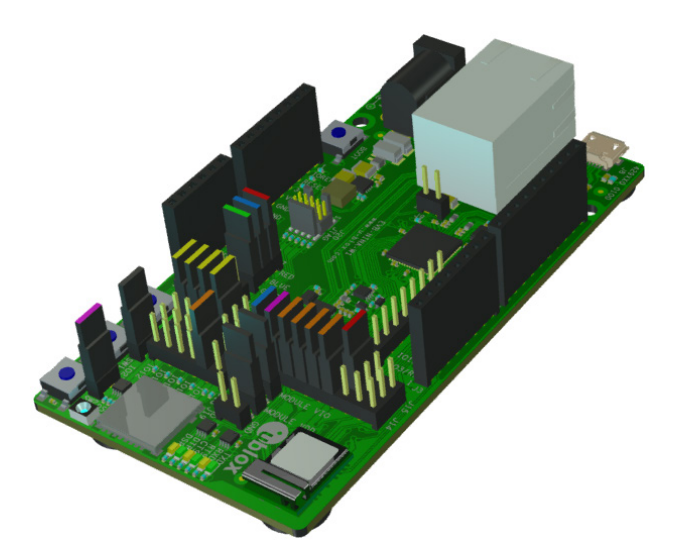

www.u-blox.com

UBX-17011007 - R04

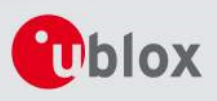

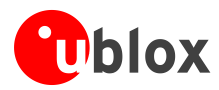

# Document InformationTitleEVK-NINA-W13SubtitleEvaluation Kit for NINA-W13 modulesDocument typeUser GuideDocument numberUBX-17011007Revision, dateR04Disclosure restriction

## This document applies to the following products:

| Product name  | Type number      | Software version | PCN reference |
|---------------|------------------|------------------|---------------|
| EVK-NINA-W131 | EVK-NINA-W131-00 | 1.0.0            | -             |
| EVK-NINA-W132 | EVK-NINA-W132-00 | 1.0.0            | -             |

u-blox reserves all rights to this document and the information contained herein. Products, names, logos and designs described herein may in whole or in part be subject to intellectual property rights. Reproduction, use, modification or disclosure to third parties of this document or any part thereof without the express permission of u-blox is strictly prohibited.

The information contained herein is provided "as is" and u-blox assumes no liability for the use of the information. No warranty, either express or implied, is given, including but not limited, with respect to the accuracy, correctness, reliability and fitness for a particular purpose of the information. This document may be revised by u-blox at any time. For most recent documents, visit <u>www.u-blox.com</u>.

Copyright © 2018, u-blox AG.

u-blox is a registered trademark of u-blox Holding AG in the EU and other countries.

Microsoft and Windows are either registered trademarks or trademarks of Microsoft Corporation in the United States and/or other countries. PCI, PCI Express, PCIe, and PCI-SIG are trademarks or registered trademarks of PCI-SIG. All other registered trademarks or trademarks mentioned in this document are property of their respective owners.

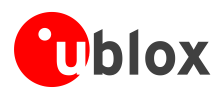

# Contents

| Conte | ents                           | 3  |
|-------|--------------------------------|----|
| 1 Pi  | roduct description             | 4  |
| 1.1   | Overview                       |    |
| 1.2   | Kit includes                   | 5  |
| 1.3   | Jumper description             |    |
| 1.4   | LEDs                           | 9  |
| 1.5   | Connectors                     |    |
| 1.6   | Buttons                        |    |
| 1.7   | Configuration options          |    |
| 2 Se  | etting up the evaluation board |    |
| 2.1   | Evaluation board setup         |    |
| 2.2   | Starting up                    |    |
| 2.3   | Getting the latest software    |    |
| Appe  | endix                          | 13 |
| A La  | ayouts                         | 13 |
| B So  | chematic drawings              | 14 |
| C G   | ilossary                       |    |
| Relat | ted documents and links        | 19 |
| Revis | sion history                   | 19 |
| Conta | act                            | 20 |

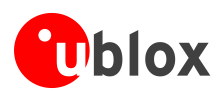

# **1** Product description

## 1.1 Overview

The EVK-NINA-W13 evaluation kit includes an evaluation board, which can be used as a reference design for the NINA-W13 series Wi-Fi modules, a quick start guide and a USB cable. For the NINA-W131 module, the evaluation board is prepared with a U.FL coaxial connector for connecting the external antenna. The NINA-W132 module has an onboard antenna; thus the EVK-NINA-W132 evaluation board does not have a U.FL connector. The main features of the EVK-NINA-W13 are:

• Available in two variants - NINA-W131 and NINA-W132

- All of the NINA-W13 module pins are available at connectors or jumpers
- Can be powered through USB (J8) or external power supply (J23)
- Equipped with a Quad High Speed USB to Multipurpose UART/MPSSE IC (FT4232) that allows serial communication and flashing over USB.

The EVK-NINA-W13 evaluation kits are available in the following two variants, depending on which NINA-W13 module is mounted on the EVK:

- EVK-NINA-W131 Evaluation kit for NINA-W131 module, RF port available on U.FL connector (J21)
- EVK-NINA-W132 Evaluation kit for NINA-W132 module with onboard antenna

This section describes the main connectors and settings that are required to get started. Figure 1 and Figure 2 show the two variants of the EVK-NINA-W13 evaluation board - EVK-NINA-W131 and EVK-NINA-W132.

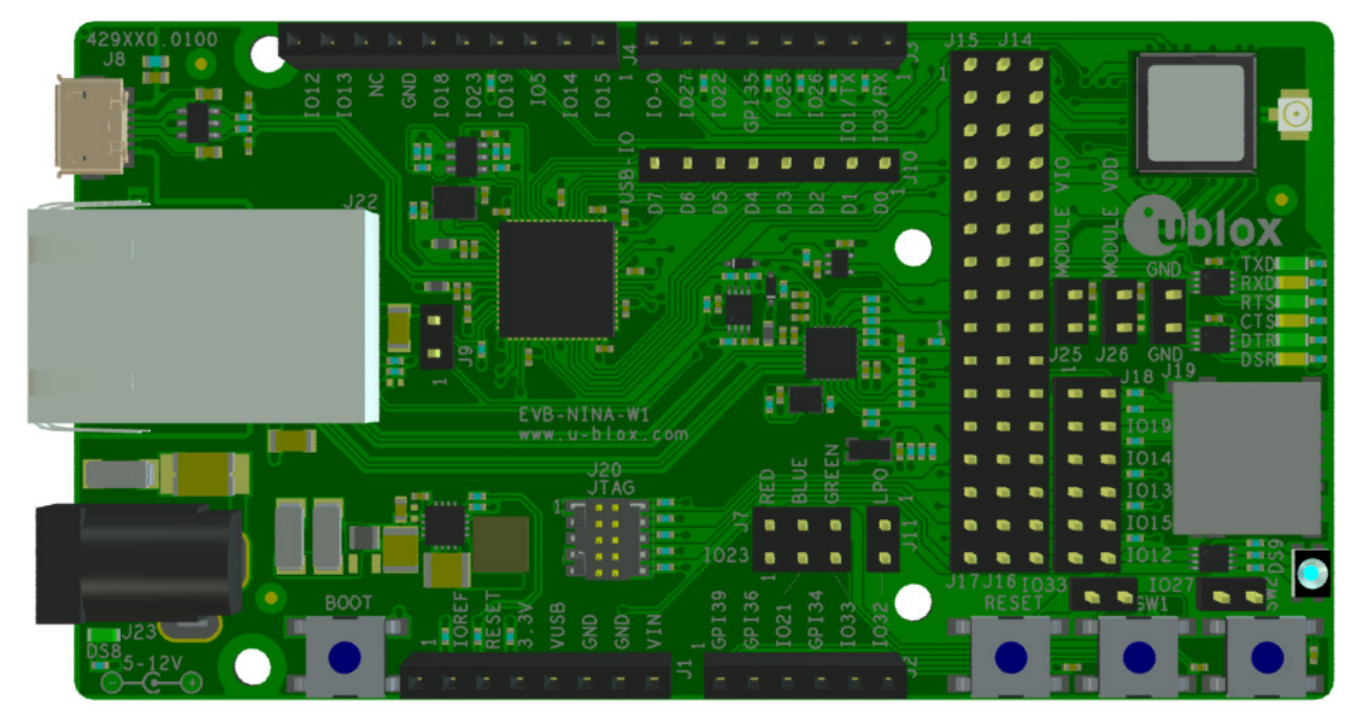

Figure 1: EVK-NINA-W131 evaluation board

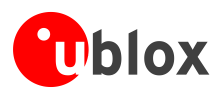

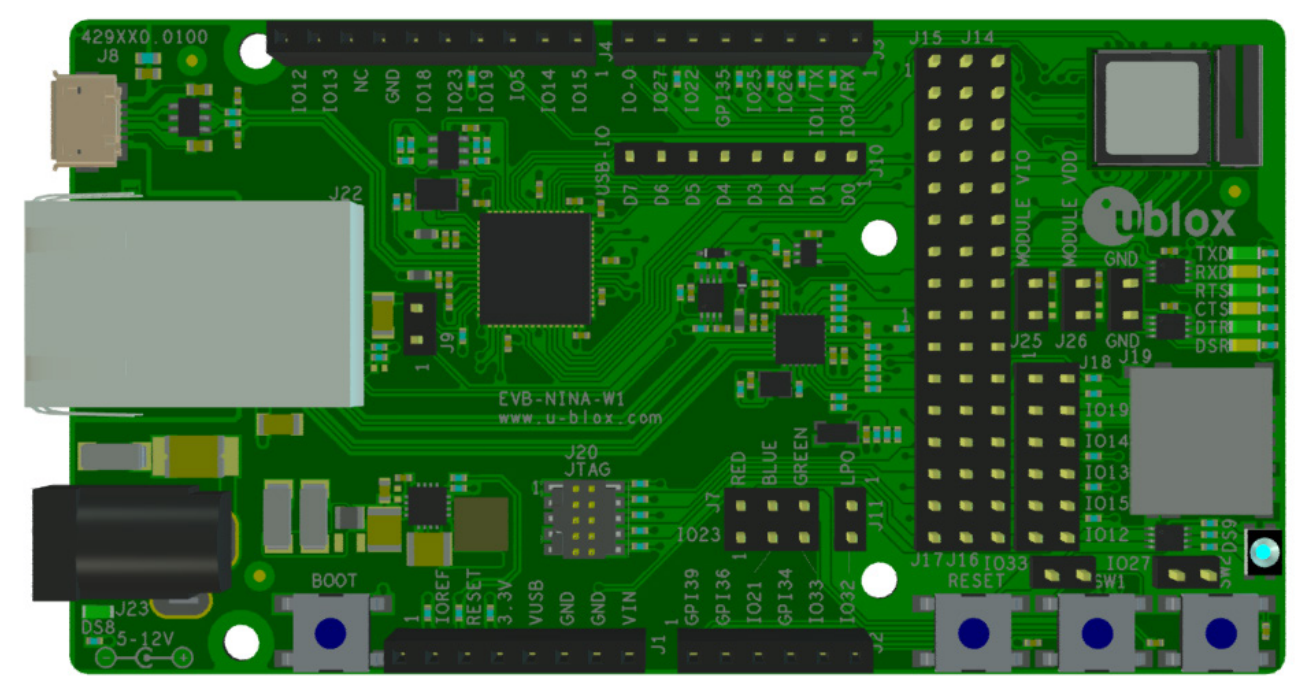

Figure 2: EVK-NINA-W132 evaluation board

Take care while handling the EVK-NINA-W132. Applying force to the NINA-W132 module might damage the internal antenna.

## 1.2 Kit includes

## 1.2.1 EVK-NINA-W131

The EVK-NINA-W131 evaluation kit includes the following:

- EVK-NINA-W131 evaluation board
- 2.4 GHz foldable antenna (Ex-It 2400) with reverse polarity SMA connector
- RP-SMA U.FL cable assembly, 100 mm length
- USB cable
- Quick Start guide

## 1.2.2 EVK-NINA-W132

The EVK-NINA-W132 evaluation kit includes the following:

- EVK-NINA-W132 evaluation board
- USB cable
- Quick Start guide

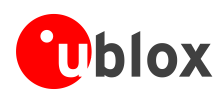

## **1.3 Jumper description**

| Parameter           | Description                                                                                                    | Name   | Default                   |
|---------------------|----------------------------------------------------------------------------------------------------|--------|---------------------------|
| Enable SW1          | Jumper at J5-1_J5-2 connects switch 1 to module pin-7                                                                          | J5     | $\square$                 |
| Enable SW2          | Jumper at J6-1_J6-2 connects switch 2 to IO-27<br>(Jumper at J14-15_J14-16 must be populated to connect IO27 to module pin-18) | J6     | Ø                         |
|                     | Jumper at J7-1_J7-2 connects RED LED to IO-23<br>(Jumper at J15-3_J14-5 must be populated to connect IO23 to module pin-1)     | J7-1_2 | Ø                         |
| Enable RGB-LED      | Jumper at J7-3_J7-4 connects BLUE LED to IO-21<br>(Jumper at J16-1_J16-2 must be populated to connect IO21to module pin-8)     | J7-3_4 | Ø                         |
|                     | Jumper at J7-5_J7-6 connects GREEN LED to IO-33                                                                                | J7-5_6 | ${\bf \overline{\Delta}}$ |
| IO/Interface select | Module pin to IO/Interface distribution                                                                                        | J14    | See Table 3               |
| IO/Interface select | Module pin to IO/Interface distribution                                                                                        | J15    | See Table 3               |
| IO/Interface select | Module pin to IO/Interface distribution                                                                                        | J16    | See Table 3               |
| IO/Interface select | Module pin to IO/Interface distribution                                                                                        | J17    | See Table 3               |
| IO/Interface select | Module pin to IO/Interface distribution                                                                                        | J18    | See Table 3               |
| Enable VCC_IO       | Connects EVK internal 3.3 V to module pin-9 to supply module VCC_IO                                                            | J25    | Ø                         |
| Enable VCC          | Connects EVK internal 3.3 V to modle pin-10 to supply module VCC                                                               | J26    |                           |

## Table 1: EVK-NINA-W13 jumper descriptions

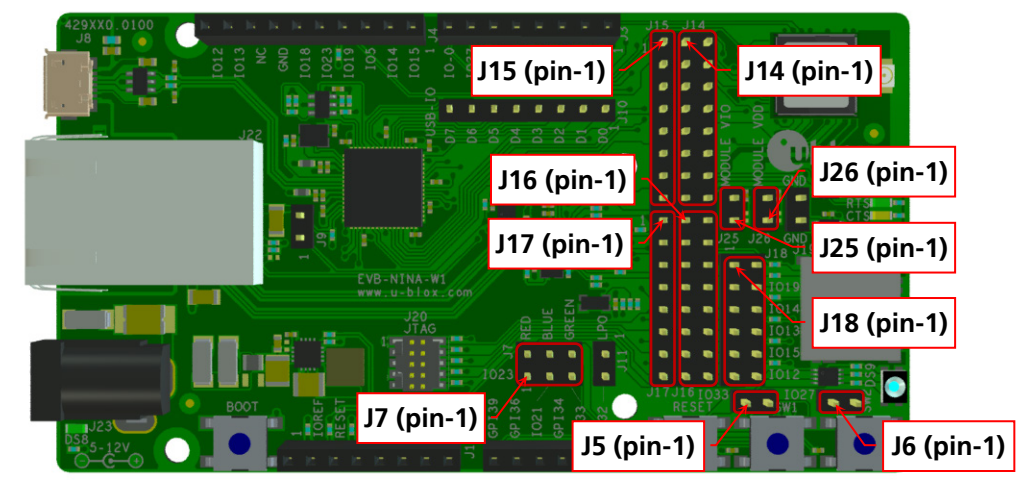

Figure 3: Jumper positions on the EVK-NINA-W13

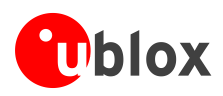

| Middle row jumper pin | Connected to  |
|-----------------------|---------------|
| J14-1                 | Module pin-28 |
| J14-3                 | Module pin-29 |
| J14-5                 | Module pin-1  |
| J14-7                 | Module pin-21 |
| J14-9                 | Module pin-20 |
| J14-11                | Module pin-16 |
| J14-13                | Module pin-17 |
| J14-15                | Module pin-18 |
| J16-1                 | Module pin-8  |
| J16-3                 | Module pin-27 |
| J16-5                 | Module pin-25 |
| J16-7                 | Module pin-24 |
| J16-9                 | Module pin-31 |
| J16-11                | Module pin-35 |
| J16-13                | Module pin-32 |
| J16-15                | Module pin-36 |

Table 2: Available module pins at the middle row of jumpers J14 and J16

| Connected to    | Left row<br>jumper pin | Middle row<br>jumper pin | Right row<br>jumper pin | Connected to          | Default         |
|-----------------|------------------------|--------------------------|-------------------------|-----------------------|-----------------|
| IO-5, J4 pin-3  | J15-1                  | J14-1                    | J14-2                   | SPI_CS, U5-PB-3       | [J15-1_J14-1]   |
| IO-18, J4 pin-6 | J15-2                  | J14-3                    | J14-4                   | SPI_CLK, U5-PB-0      | [J15-2_J14-3]   |
| IO-23, J4 pin-5 | J15-3                  | J14-5                    | J14-6                   | SPI_MOSI, U5-PB-1     | [J15-3_J14-5]   |
| reserved        | J15-4                  | J14-7                    | J14-8                   | J18 pin-1_3           | [J14-7_J14-8]   |
| reserved        | J15-5                  | J14-9                    | J14-10                  | IO-22, J3 pin-6 (RTS) | [J14-9_J14-10]  |
| reserved        | J15-6                  | J14-11                   | J14-12                  | IO-25, J3 pin-4 (DTR) | [J14-11_J14-12] |
| reserved        | J15-7                  | J14-13                   | J14-14                  | IO-26, J3 pin-3 (DSR) | [J14-13_J14-14] |
| reserved        | J15-8                  | J14-15                   | J14-16                  | IO-27, J3 pin-7       | [J14-15_J14-16] |
| reserved        | J17-1                  | J16-1                    | J16-2                   | IO-21, J2 pin-3       | [J16-1_J16-2]   |
| reserved        | J17-2                  | J16-3                    | J16-4                   | IO-0, J3 pin-8        | [J16-3_J16-4]   |
| reserved        | J17-3                  | J16-5                    | J16-6                   | reserved              |                 |
| reserved        | J17-4                  | J16-7                    | J16-8                   | reserved              |                 |
| Reserved        | J17-5                  | J16-9                    | J16-10                  | J18 pin-5             | [J16-9_J16-10]  |
| Reserved        | J17-6                  | J16-11                   | J16-12                  | J18 pin-7             | [J16-11_J16-12] |
| Reserved        | J17-7                  | J16-13                   | J16-14                  | J18 pin-9             | [J16-13_J16-14] |
| Reserved        | J17-8                  | J16-15                   | J16-16                  | J18 pin-11            | [J16-15_J16-16] |

Table 3: IO-allocation via jumpers J14, J15, J16, and J17

| Connected to | Left row<br>jumper pin | Right row jumper<br>pin | Connected to          | Default         |
|--------------|------------------------|-------------------------|-----------------------|-----------------|
| J14-8        | J18-1                  | J18-2                   | SPI_MISO, U5-PB-2     |                 |
| J14-8        | J18-3                  | J18-4                   | IO-19, J4 pin-4 (CTS) | [J18-3_J18-4]   |
| J16-10       | J18-5                  | J18-6                   | IO-14, J4 pin-2       | [J18-5_J18-6]   |
| J16-12       | J18-7                  | J18-8                   | IO-13, J4 pin-9       | [J18-7_J18-8]   |
| J16-14       | J18-9                  | J18-10                  | IO-15, J4 pin-1       | [J18-9_J18-10]  |
| J16-16       | J18-11                 | J18-12                  | IO-12, J4 pin-10      | [J18-11_J18-12] |

Table 4: IO-allocation via jumper J18

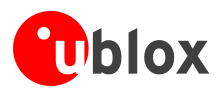

## 1.3.1 Default jumper configuration

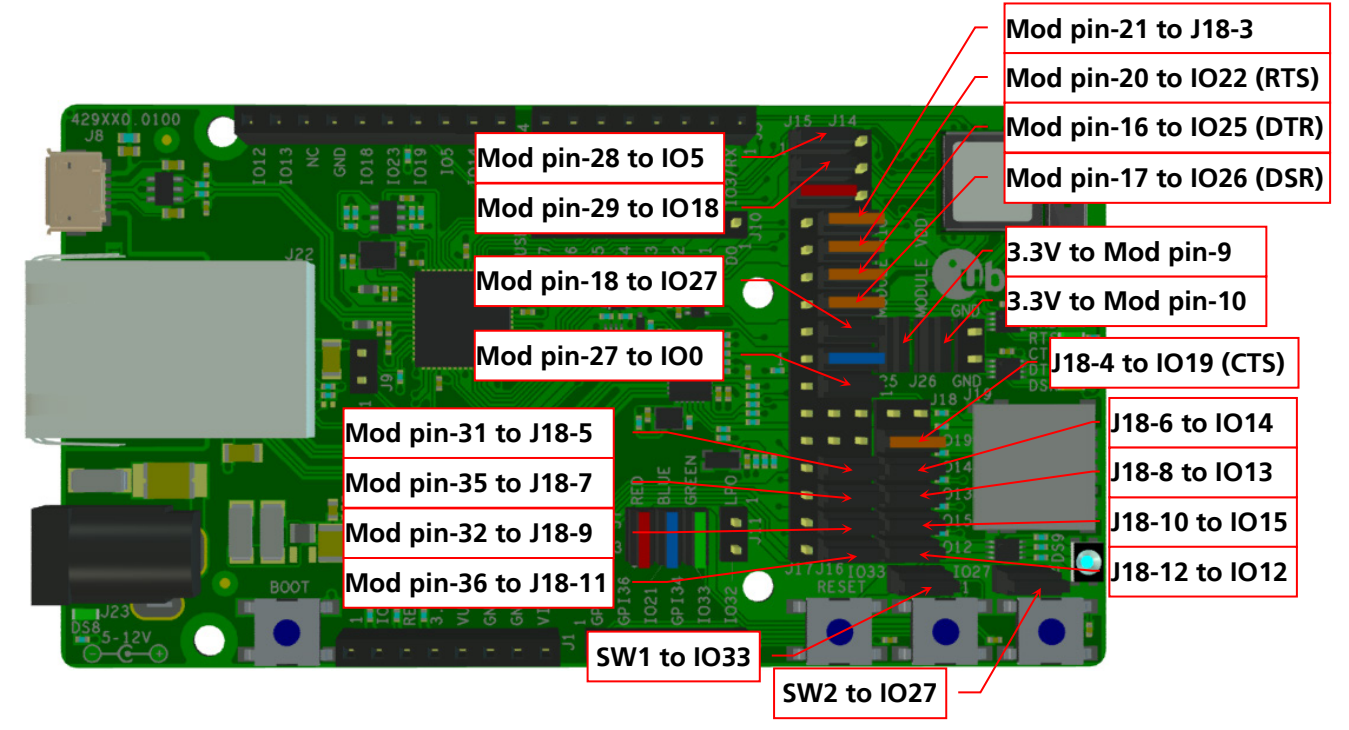

Figure 4: Jumper configuration to enable UART, IOs, and switches 1 and 2

## 1.3.2 RGB-LED Jumper configuration

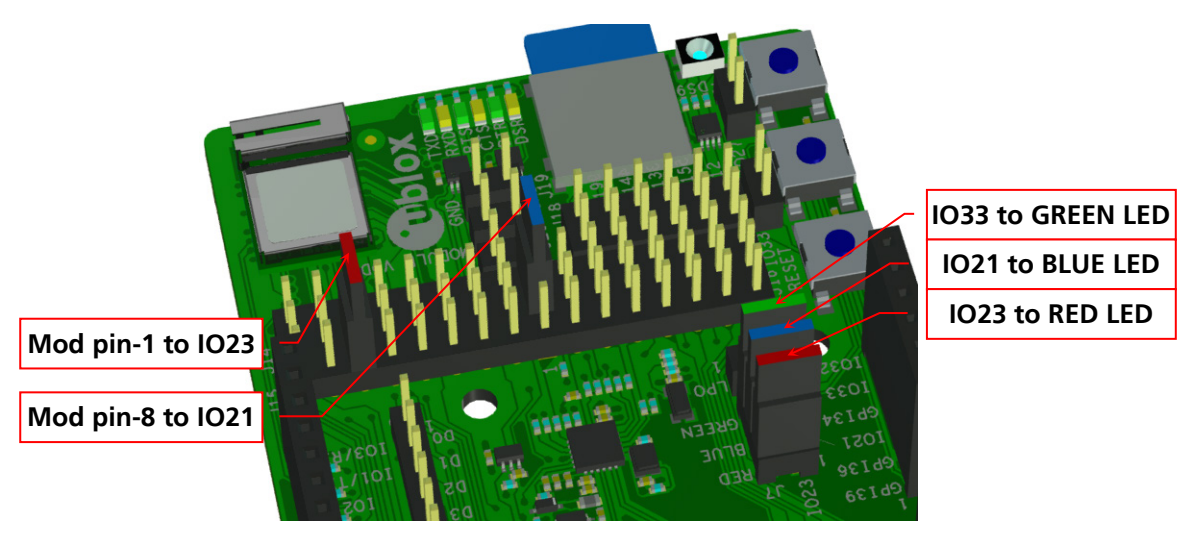

Figure 5: RGB-LED to IO signals jumpers

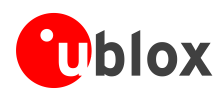

## 1.4 LEDs

| Function  | Description                                                   | Name    | Color |
|-----------|---------------------------------------------------------------|---------|-------|
| Power LED | Supplied from the EVK 3.3 V DC/DC converter                   | DS8     | Green |
| UART TxD  | Flashing LED indicates UART Tx activity (output from NINA-W1) | DS2     | Green |
| UART RxD  | Flashing LED indicates UART Rx acitivty (input to NINA-W1)    | DS3     | Amber |
| UART RTS  | LED indicates UART RTS status (output from NINA-W1)           | DS4 [1] | Green |
| UART CTS  | LED indicates UART CTS status (input to NINA-W1)              | DS5 [1] | Amber |
| UART DTR  | LED indicates UART DTR status (output from NINA-W1)           | DS6 [1] | Green |
| UART DSR  | LED indicates UART DSR status (input to NINA-W1)              | DS7 [1] | Amber |
| status    | RGB LED to present module satus                               | DS9 [1] | RGB   |

## Table 5: EVK-NINA-W13 LEDs description

[1] To control the LEDs, the corresponding signal jumper(s) must be populated.

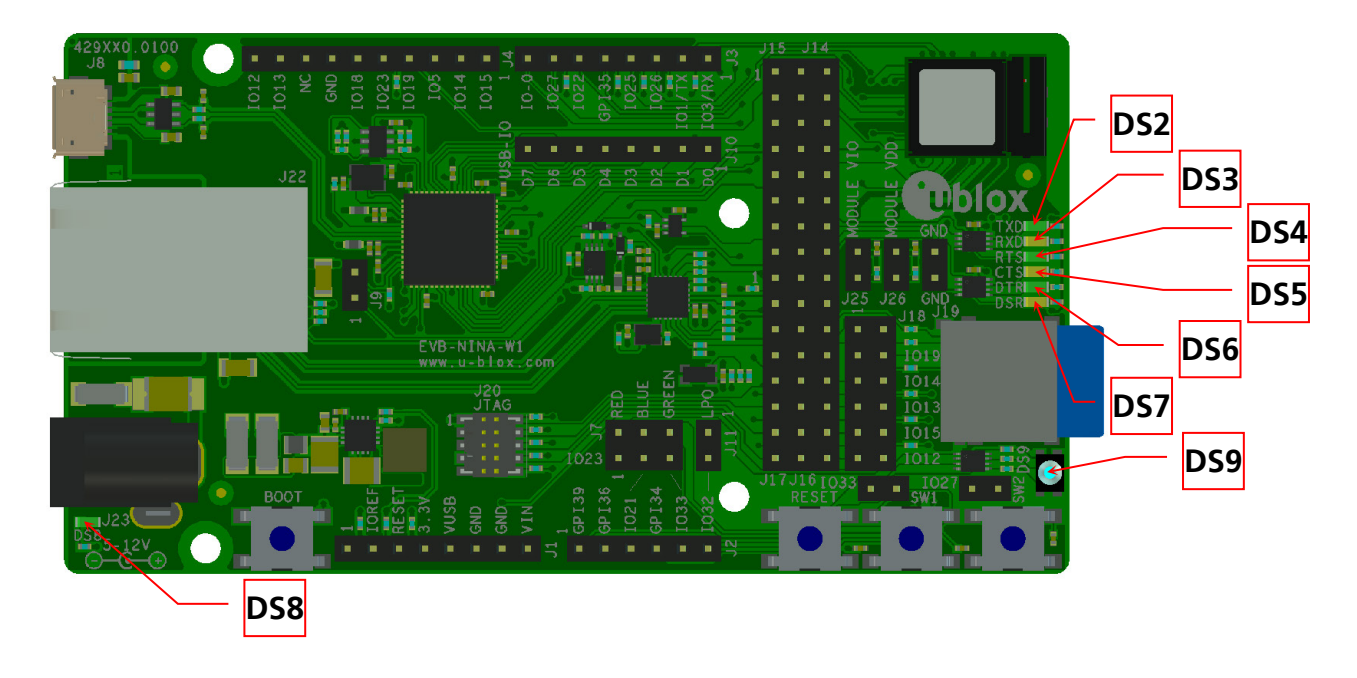

Figure 6: Position of LEDs on EVK-NINA-W132 and EVK-NINA-W131

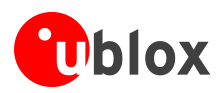

## 1.5 Connectors

The available connectors on the EVK-NINA-W13 evaluation board are shown in Figure 7.

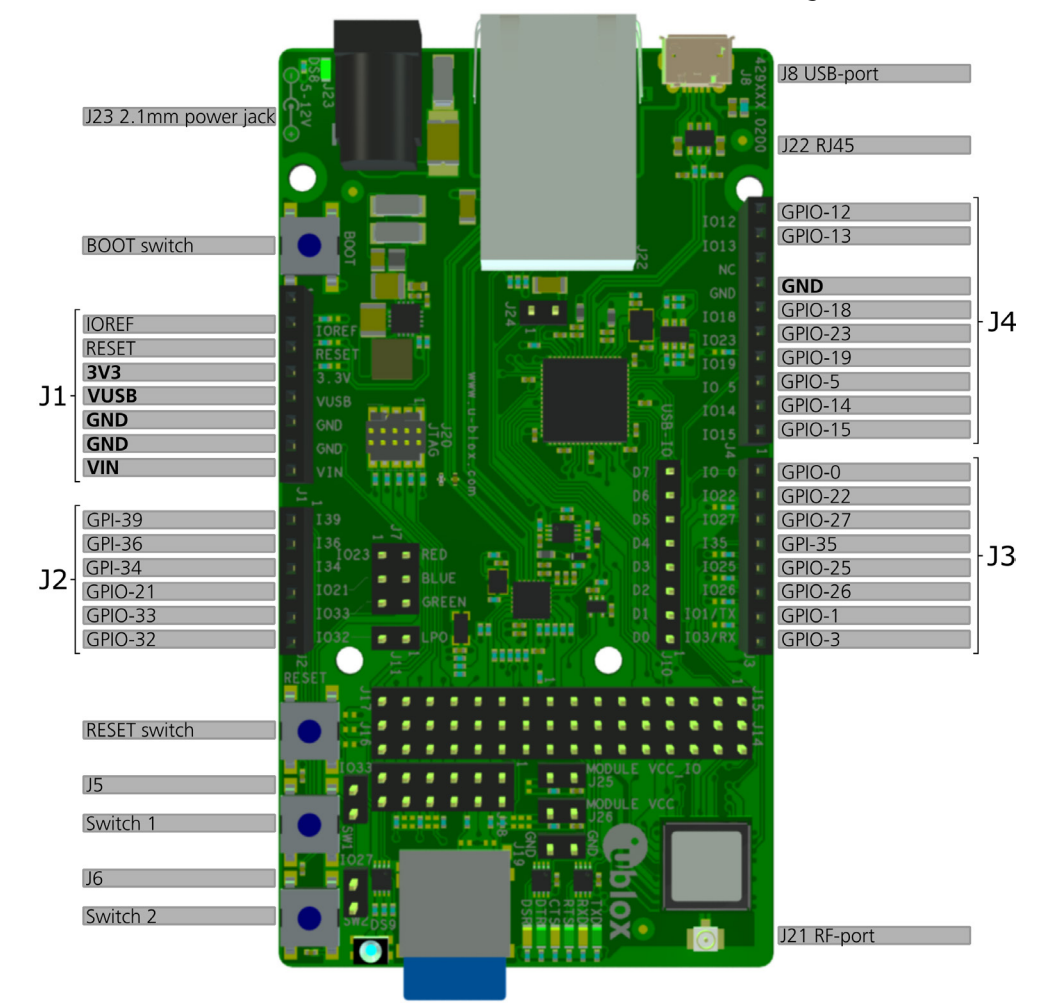

## Figure 7: EVK-NINA-W13 connectors

| Connector      | Description                                                                                              |
|----------------|----------------------------------------------------------------------------------------------------|
| J1, J2, J3, J4 | Connectors for accessing the NINA-W1 IO signals (GPIO)                                                   |
| J8             | USB connector; type Micro-B                                                                              |
| J10            | Reserved                                                                                                 |
| J21            | RF-port at U.FL coaxial connector for external antenna (connector J21 is not populated on EVK-NINA-W132) |
| J22            | RJ45 connector, reserved for future use (RMII to PHY)                                                    |
| J23            | 2.1 mm Power jack, positive center pin, 5 – 12 V                                                         |

Table 6: EVK-NINA-W13 connector descriptions

## 1.6 Buttons

The EVK-NINA-W13 evaluation board has four buttons as explained in Table 7. Two of them can be connected to NINA-W1 pins via jumper configuration.

| Description                                                           |
|-----------------------------------------------------------------------|
| Reset button, triggers the reset logic that pulls module pin-19 low   |
| If reset is asserted pressing BOOT-switch will pull module pin-27 low |
| General function button connected to jumper J5 pin-2                  |
| General function button connected to jumper J6 pin-2                  |
|                                                                       |

## Table 7: EVK-NINA-W13 buttons descriptions

UBX-17011007 - R04

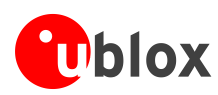

| Module pin<br>number | IO-<br>signal | Primary<br>function | Accessible at<br>Jumper/Connector   | Module pin<br>number | IO-<br>signal | Primary<br>function | Accessible at<br>Jumper/Connector |
|----------------------|---------------|---------------------|-------------------------------------|----------------------|---------------|---------------------|-----------------------------------|
| 1                    | GPIO-23       |                     | J14-5, [J4-5, J7-1] <sup>(1)</sup>  | 20                   | GPIO-22       | UART_RTS            | J14-9, [J3-7] <sup>(1)</sup>      |
| 2                    | GPI-34        |                     | J2-3                                | 21                   | GPIO-19       | UART_CTS            | J14-7, [J4-4] <sup>(1)(2)</sup>   |
| 3                    | GPI-39        |                     | J2-1                                | 22                   | GPIO-1        | UART_TXD            | J3-2                              |
| 4                    | GPI-36        |                     | J2-2                                | 23                   | GPIO-3        | UART_RXD            | J3-1                              |
| 5                    | GPIO-32       |                     | J2-6, J11-2                         | 24                   | GPIO-4        |                     | J16-7                             |
| 6,12, 14             | GND           |                     | J1-6,-7, J4-7, J12-1,-2             | 25                   | GPIO-2        |                     | J16-5                             |
| 7                    | GPIO-33       |                     | J2-5, J5-1, J7-5                    | 26, 30               | GND           |                     | J1-6,-7, J4-7, J12-1,-2           |
| 8                    | GPIO-21       |                     | J16-1, [J2-4, J7-3] <sup>(1)</sup>  | 27                   | GPIO-0        |                     | J16-3, [J3-8] <sup>(1)</sup>      |
| 9                    | VCC_IO        |                     | J25-2                               | 28                   | GPIO-5        |                     | J14-1, [J4-3] <sup>(1)</sup>      |
| 10                   | VCC           |                     | J26-2                               | 29                   | GPIO-18       |                     | J14-3, [J4-6] <sup>(1)</sup>      |
| 13                   | RF-port       | Antenna             | J21                                 | 31                   | GPIO-14       |                     | J16-9, [J4-2] (1)(2)              |
| 16                   | GPIO-25       | UART_DTR            | J14-11, [J3-4] (1)                  | 32                   | GPIO-15       |                     | J16-13, [J4-1] <sup>(1)(2)</sup>  |
| 17                   | GPIO-26       | UART_DSR            | J14-13, [J3-3] <sup>(1)</sup>       | 34                   | GPI-35        |                     | J3-5                              |
| 18                   | GPIO-27       |                     | J14-15, [J3-6, J6-1] <sup>(1)</sup> | 35                   | GPIO-13       |                     | J16-11, [J4-9] (1)(2)             |
| 19                   | RESET-N       | RESET               | (J1-3 via logic)                    | 36                   | GPIO-12       |                     | J16-15, [J4-10] (1)(2)            |

## **1.7** Configuration options

## Table 8: Module pin to IO signal conversion

(1) Connector/jumper placed inside the brackets indicates that a jumper must be positioned at the corresponding position of the IO distribution jumpers J14 – J17 if the IO-signal is to be presented at the designated connector/jumper as mentioned in Table 3.

(2) These IO signals require a second jumper to be positioned at the IO distribution jumper J18 as mentioned in Table 4.

## 1.7.1 Power supply

The supply voltage to the EVK-NINA-W13 evaluation board can be sourced from the following connectors:

- USB (J8)
- Depending on your USB source, the USB supply current may be insufficient.
  - External power supply (J23): The external supply voltage must be in the range 5 12 V

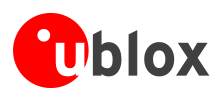

# 2 Setting up the evaluation board

## 2.1 Evaluation board setup

The EVK-NINA-W1 is delivered with the u-blox connectivity software installed on the module.

Before connecting the module, download and install the latest u-blox s-center evaluation software from the u-blox website.

Plug in external supply power at connector J23 or connect J8 (USB type Micro B) to a USB host using the USB cable. The status light (DS8) will turn green, indicating that the internal EVK 3.3 V is on.

- When using the EVK-NINA-W131, before powering up the EVK, ensure that you have connected the 2.4 GHz antenna with the U.FL antenna connector (J21). Failing to do so may cause undesired operation. The EVK-NINA-W132 has an onboard antenna.
- Be careful to check polarity before connecting external power supply to the EVK-NINA-W13 evaluation board. Center conductor is positive (+) and the ring is negative (-).

The current consumption during startup of the EVK can be high.

The operating system will install the correct COM port drivers automatically. The drivers will need to be installed only when you connect the unit to a new computer for the first time. For more information about the COM ports and their configuration, see the *FTDI FT4232H Datasheet [3]*.

One COM port will automatically be assigned to the unit by the Windows OS. To view the assigned COM ports on Windows 7, follow the steps mentioned below:

- Open the **Control Panel** and click **Hardware and Sound**.
- Click **Device Manager** in **Devices and Printers**. This will open the Device Manager window where you can view the assigned COM ports.

## 2.2 Starting up

Perform the following steps to enable communication with the module:

- 1. Start the u-blox s-center evaluation software.
- 2. Use the default baud rate 115200, 8N1 with flow control.
- 3. You will now be able to communicate with the module through AT commands.

For a list of available AT commands, see the *u-blox Short Range AT Commands Manual* [2].

## 2.3 Getting the latest software

Send an email to the support team email address for your area as listed in the Contact section for information about the latest available software.

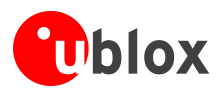

# Appendix

# A Layouts

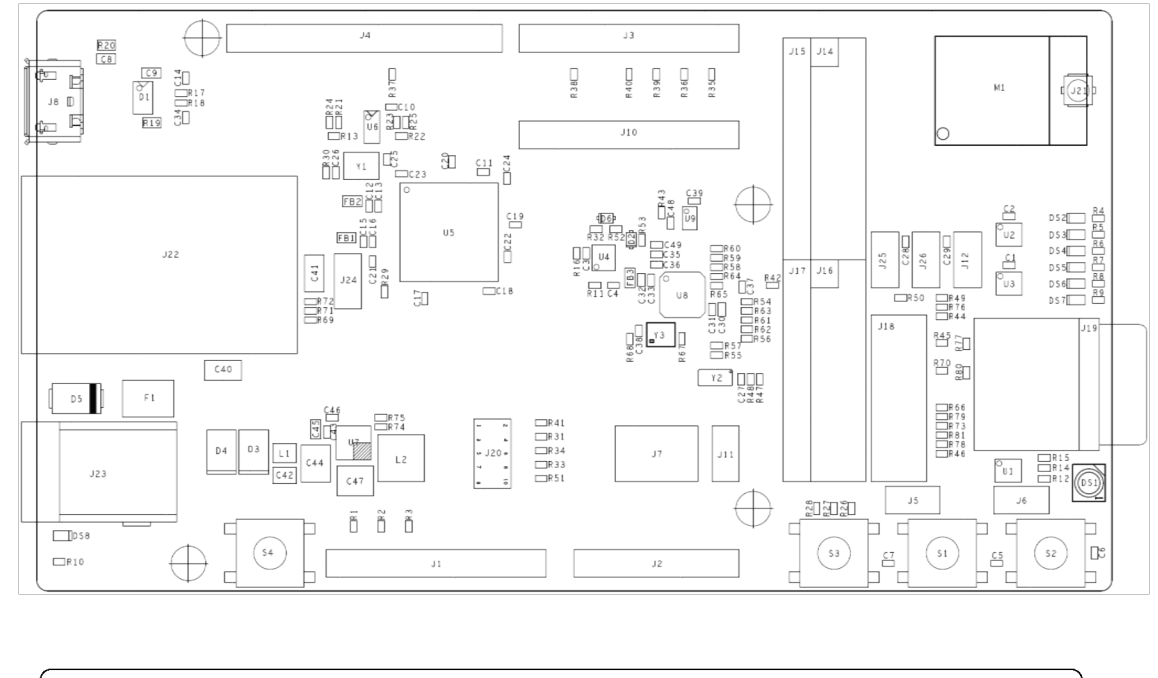

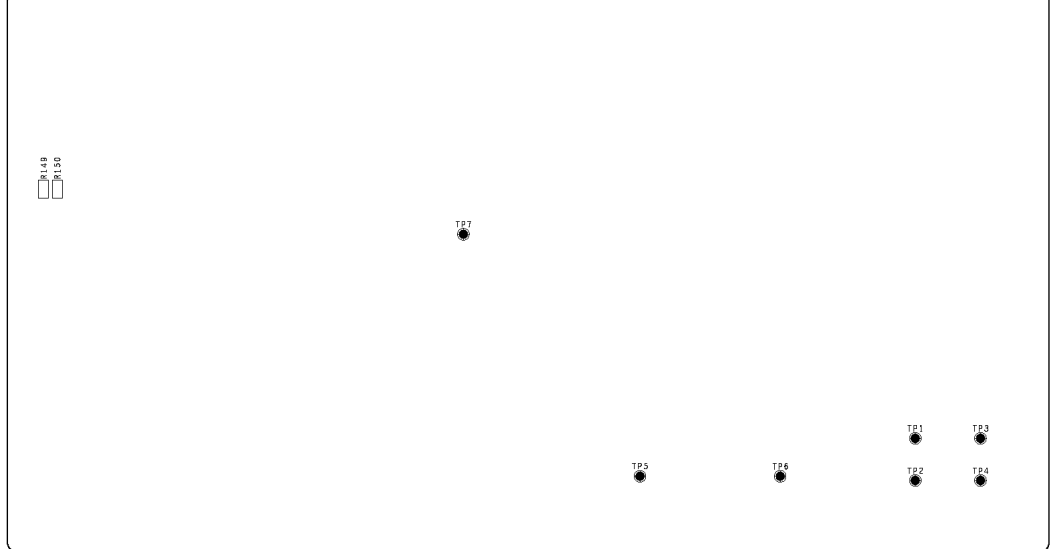

Figure 8: Primary and secondary side layouts of EVK-NINA-W13

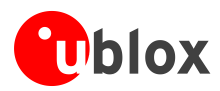

# **B** Schematic drawings

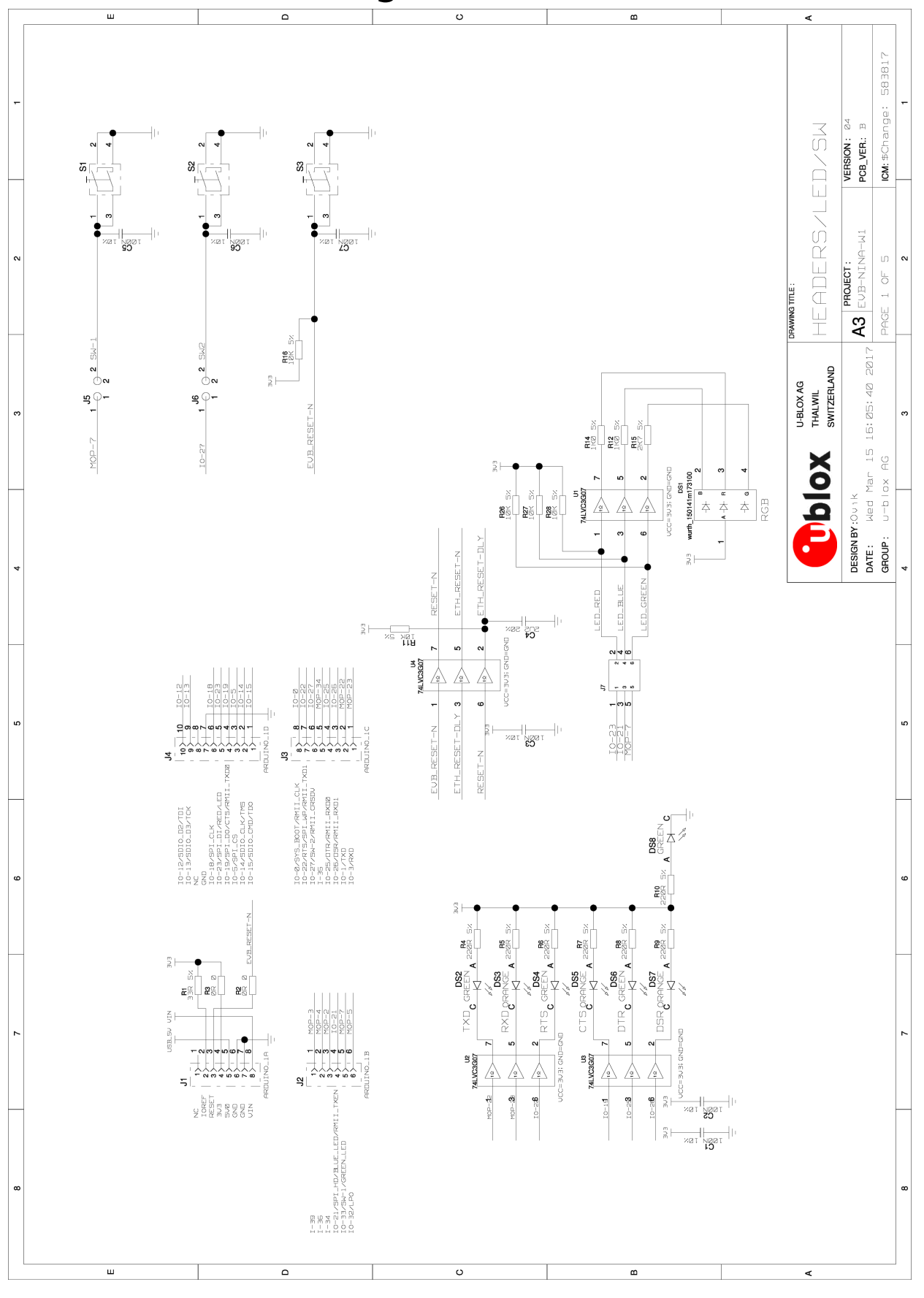

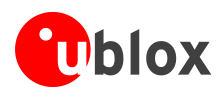

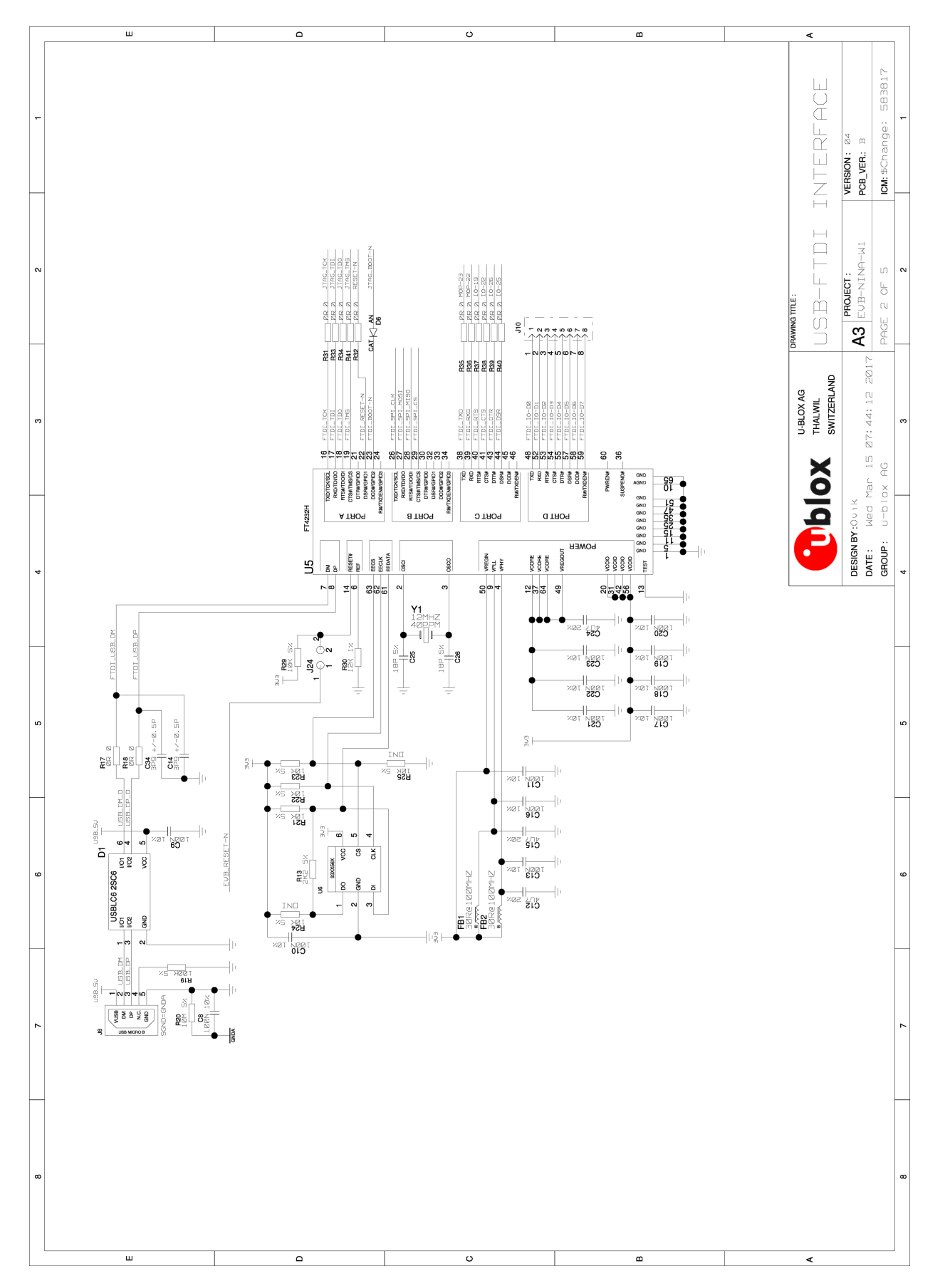

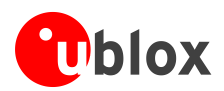

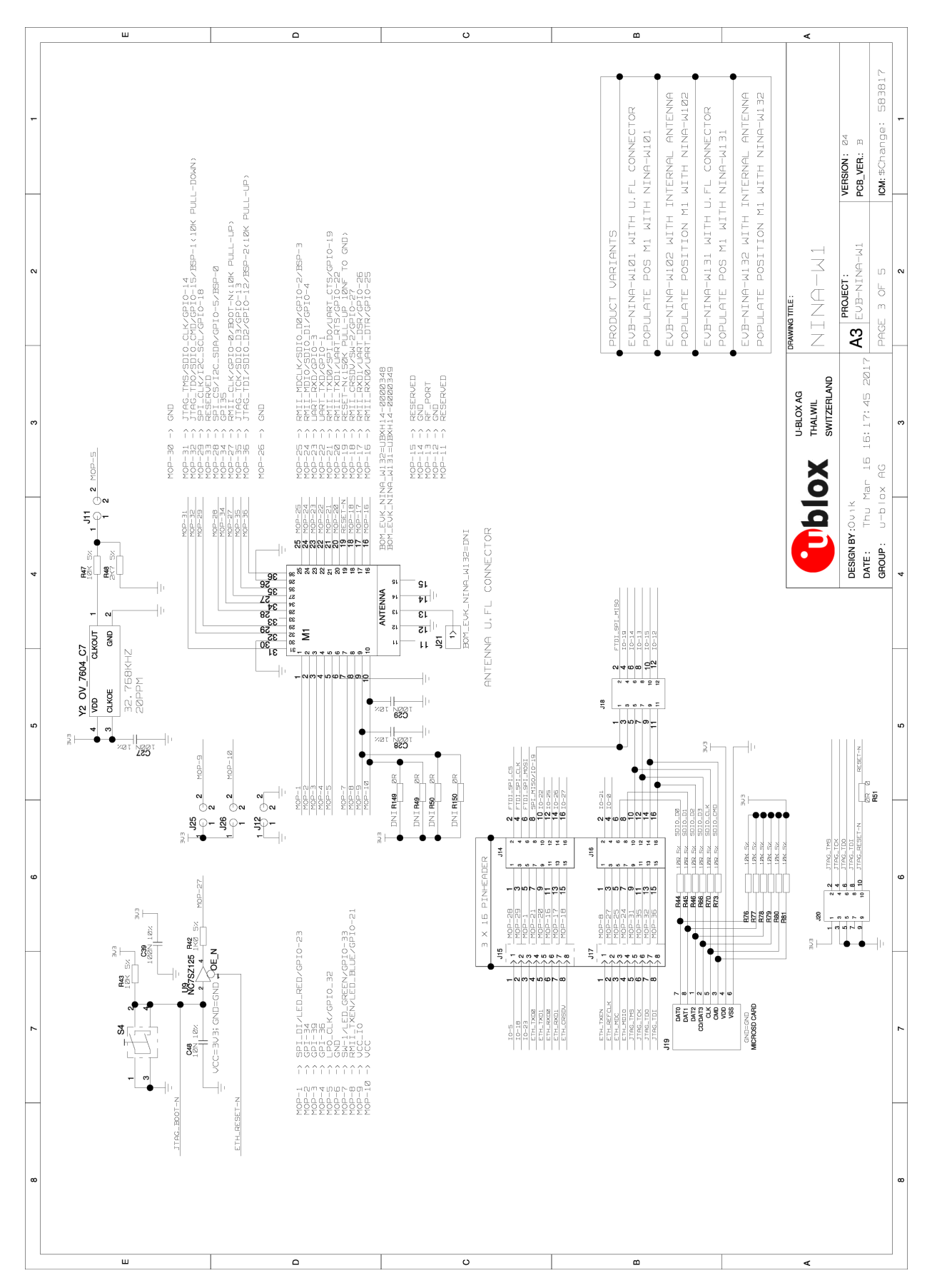

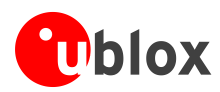

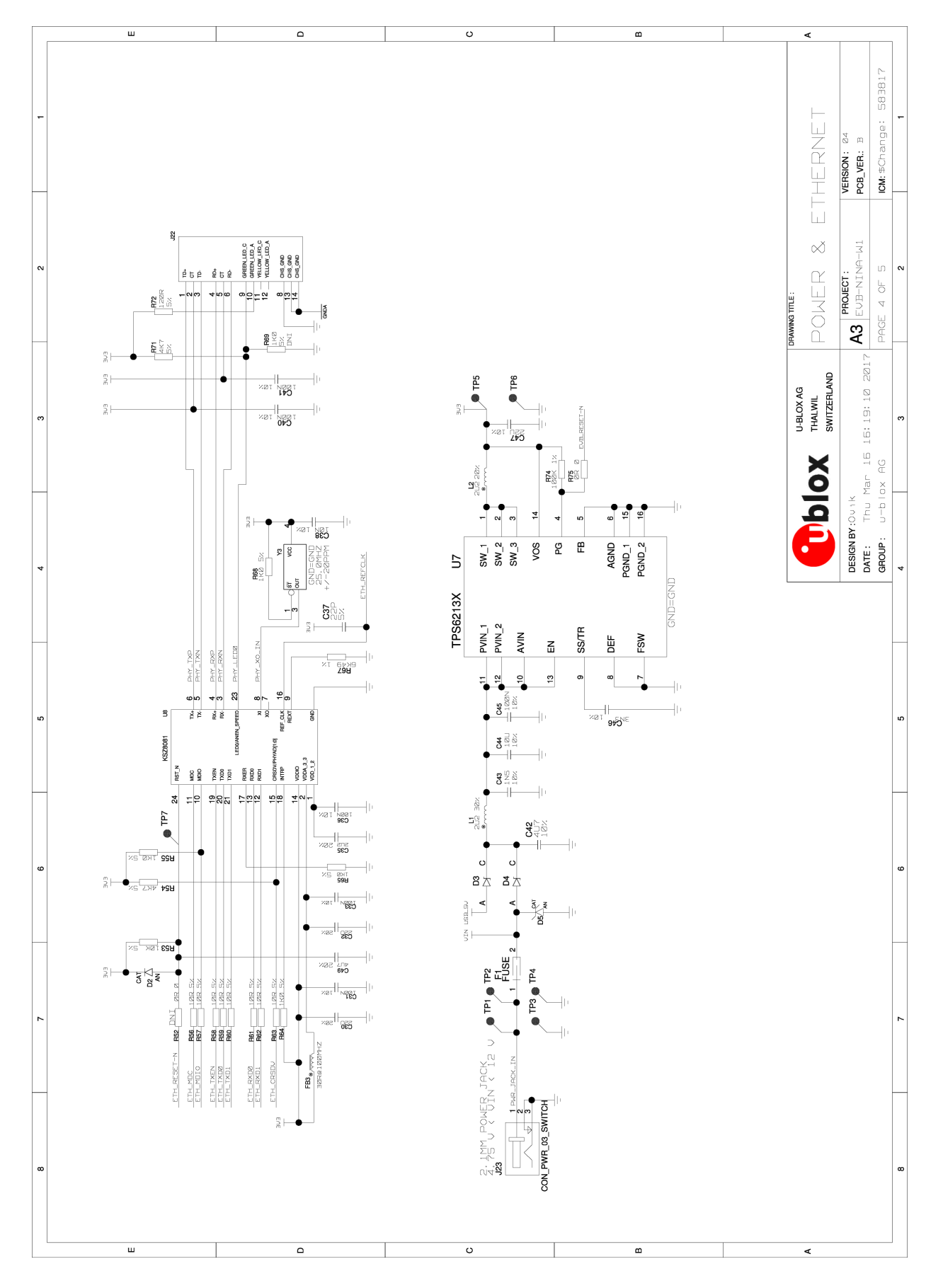

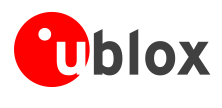

# C Glossary

| Name | Definition                                  |
|------|---------------------------------------------|
| СОМ  | Communication                               |
| СТЅ  | Clear To Send                               |
| DSR  | Data Set Ready                              |
| DTR  | Data Terminal Ready                         |
|      |                                             |
| EVK  | Evaluation Kit                              |
| GND  | Ground                                      |
| GPI  | General Purpose Input                       |
| GPIO | General Purpose Input/Output                |
| ю    | Input-Output                                |
| LED  | Light-Emitting Diode                        |
| РНҮ  | Physical layer                              |
| U.FL | Miniature coaxial RF connector              |
| USB  | Universal Serial Bus                        |
| RF   | Radio frequency                             |
| RMII | Reduced Media-Independent Interface         |
| RTS  | Request To Send                             |
| UART | Universal Asynchronous Receiver/Transmitter |
| USB  | Universal Serial Bus                        |
| VCC  | IC power-supply pin                         |

Table 9: Explanation of abbreviations used

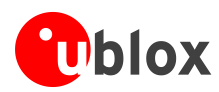

# **Related documents and links**

- [1] NINA-W13 Data Sheet, document number UBX-17006694
- [2] u-blox Short Range AT Commands Manual, document number UBX-14044127
- [3] FTDI FT4232H QUAD HIGH SPEED USB TO MULTIPURPOSE UART/MPSSE IC Datasheet http://www.ftdichip.com/Support/Documents/DataSheets/ICs/DS\_FT4232H.pdf
- [4] NINA-W1 System Integration Manual, document number UBX-17005730

For regular updates to u-blox documentation and to receive product change notifications, register on our homepage (http://www.u-blox.com).

# **Revision history**

| Revision | Date        | Name       | Comments                                                                                                    |
|----------|-------------|------------|----------------------------------------------------------------------------------------------------|
| R01      | 22-May-2017 | ovik, kgom | Initial release.                                                                                                    |
| R02      | 04-Jul-2017 | ovik, mwej | Updated Figure 7 and Table 8 due to pin swap on connectors J2 and J3. Updated Figure 8 and schematic drawing (Appendix B). Updated assigned COM ports in section 2.1.           |
| R03      | 09-Nov-2017 | kgom       | Renamed this document as EVK-NINA-W13 User Guide and updated the content due to the availability of a separate user guide for the EVK-NINA-W10x evaluation kits (UBX-17057549). |
| R04      | 12-Mar-2018 | cmag       | Updated the software version to 1.0.0 in the last table on page 2 and the "Related documents and links" section                                                                 |

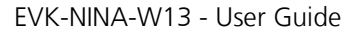

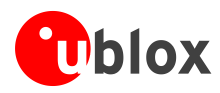

# Contact

For complete contact information visit us at www.u-blox.com.

#### u-blox Offices

#### North, Central and South America

## u-blox America, Inc.

| Phone:<br>E-mail:           | +1 703 483 3180<br>info_us@u-blox.com |  |  |
|-----------------------------|---------------------------------------|--|--|
| Regional Office West Coast: |                                       |  |  |
| Phone:                      | +1 408 573 3640                       |  |  |

| E-mail: | info_us@u-blox.com |
|---------|--------------------|
|         |                    |

#### **Technical Support:**

| Phone:  | +1 703 483 3185       |
|---------|-----------------------|
| E-mail: | support_us@u-blox.com |

#### Headquarters Europe, Middle East, Africa

u-blox AG Pho

| Phone:   | +41 44 722 74 44   |
|----------|--------------------|
| E-mail:  | info@u-blox.com    |
| Support: | support@u-blox.com |

#### Asia, Australia, Pacific

## u-blox Singapore Pte. Ltd.

| Phone:   | +65 6734 3811         |
|----------|-----------------------|
| E-mail:  | info_ap@u-blox.com    |
| Support: | support_ap@u-blox.com |

#### Regional Office Australia:

Phone: +61 2 8448 2016 E-mail: info anz@u-blox.com support\_ap@u-blox.com Support:

#### Regional Office China (Beijing):

| +86 10 68 133 545     |
|-----------------------|
| info_cn@u-blox.com    |
| support_cn@u-blox.com |
|                       |

#### Regional Office China (Chongging):

| hone:   | +86 23 6815 1588      |
|---------|-----------------------|
| -mail:  | info_cn@u-blox.com    |
| upport: | support_cn@u-blox.com |

## Regional Office China (Shanghai):

Phone: +86 21 6090 4832 E-mail: info\_cn@u-blox.com Support: support\_cn@u-blox.com

Е S

## Regional Office China (Shenzhen):

Phone: E-mail: Support:

+86 755 8627 1083 info\_cn@u-blox.com support\_cn@u-blox.com

#### Regional Office India:

Phone: +91 80 4050 9200 info\_in@u-blox.com E-mail: support\_in@u-blox.com Support:

#### Regional Office Japan (Osaka):

Phone: E-mail: Support:

+81 6 6941 3660 info\_jp@u-blox.com support\_jp@u-blox.com

## **Regional Office Japan (Tokyo):**

Phone: E-mail: Support:

+81 3 5775 3850 info\_jp@u-blox.com support\_jp@u-blox.com

## **Regional Office Korea:**

Phone: E-mail: Support:

+82 2 542 0861 info\_kr@u-blox.com support\_kr@u-blox.com

#### **Regional Office Taiwan:**

Phone: E-mail: Support:

+886 2 2657 1090 info\_tw@u-blox.com support\_tw@u-blox.com

# **X-ON Electronics**

Largest Supplier of Electrical and Electronic Components

Click to view similar products for Data Conversion IC Development Tools category:

Click to view products by U-Blox manufacturer:

Other Similar products are found below :

EV-AD5443/46/53SDZ EVAL-AD5063EBZ EVAL-AD5064EBZ EVAL-AD5361EBZ EVAL-AD5363EBZ EVAL-AD5373EBZ EVAL-AD5422LFEBZ EVAL-AD5629RSDZ EVAL-AD5755-1SDZ EVAL-AD5821AEBZ EVAL-AD7175-8SDZ EVAL-AD7262EDZ EVAL-AD7265EDZ EVAL-AD7366SDZ EVAL-AD7634EDZ EVAL-AD7641EDZ EVAL-AD7655EDZ EVAL-AD7674EDZ EVAL-AD7705EBZ EVAL-AD7718EBZ EVAL-AD7719EBZ EVAL-AD7730LEBZ EVAL-AD7641EDZ EVAL-AD7655EDZ EVAL-AD7674EDZ EVAL-AD7705EBZ EVAL-AD7718EBZ EVAL-AD7719EBZ EVAL-AD7730LEBZ EVAL-AD774142EBZ EVAL-AD7767-1EDZ EVAL-AD7873EBZ EVAL-AD7877EBZ EVAL-AD7995EBZ AD9114-DPG2-EBZ AD9122-M5372-EBZ AD9125-M5372-EBZ AD9148-EBZ AD9211-200EBZ AD9211-300EBZ AD9219-65EBZ AD9228-65EBZ AD9230-170EBZ AD9251-20EBZ AD9251-65EBZ AD9255-105EBZ AD9255-125EBZ AD9284-250EBZ AD9286-500EBZ AD9613-170EBZ AD9627-125EBZ AD9629-20EBZ AD9709-EBZ AD9716-DPG2-EBZ AD9737A-EBZ AD9739A-EBZ AD9740ACP-PCBZ